# Canais Digitais Santander

Guia de utilizador

#### Vá ao Banco, quando quiser, sem sair de casa!

Faça a gestão financeira do seu dia-a-dia com os canais digitais do Santander.

Realize as suas operações bancárias com a ajuda deste Guia de utilizador.

Utilize a App Santander, em qualquer momento e lugar, e beneficie da facilidade e segurança dos canais digitais.

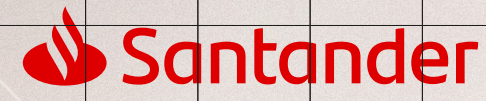

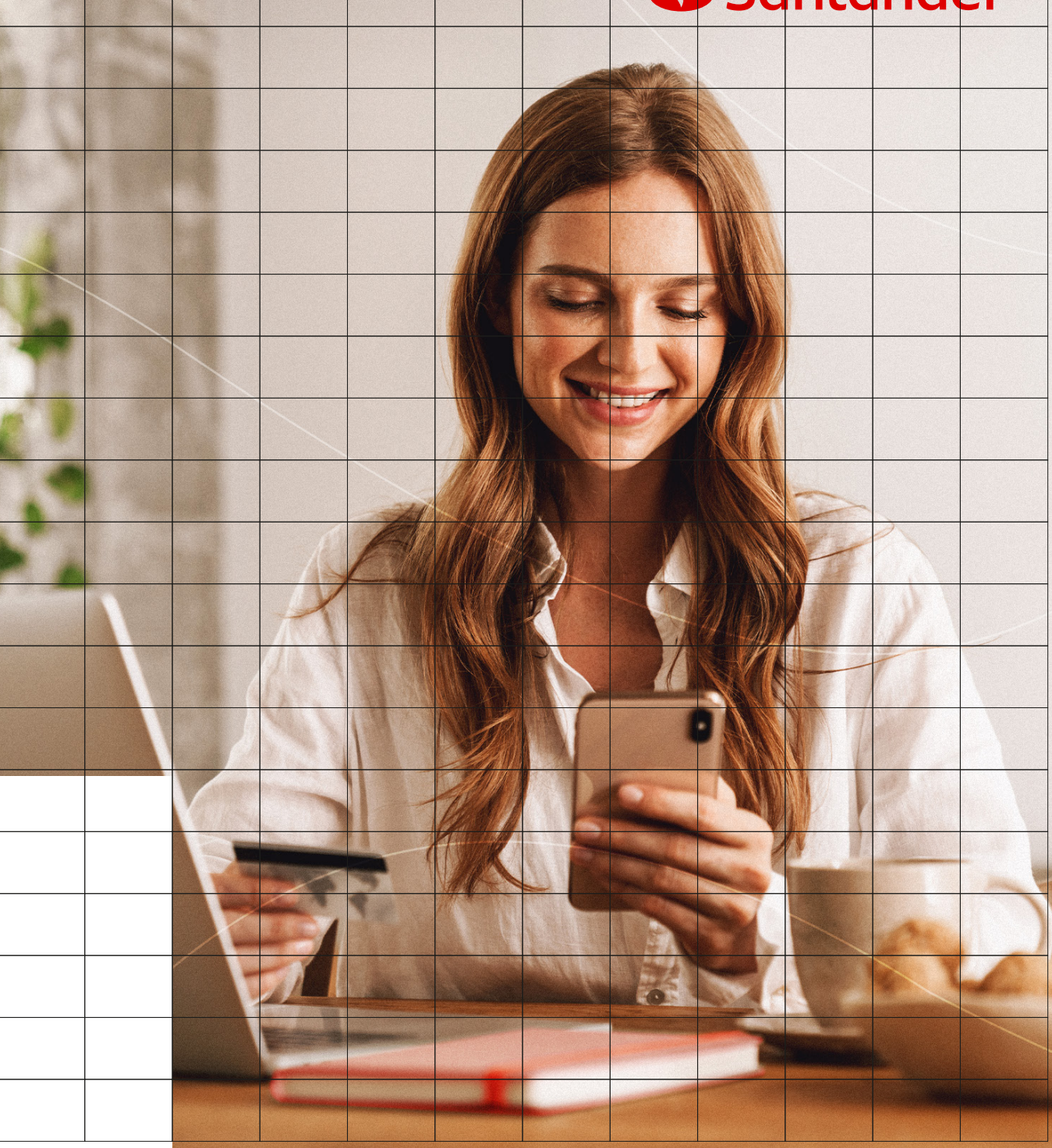

### **Descubra** na App

Quero fazer um pagamento Preciso de transferir dinheiro. Como faço?

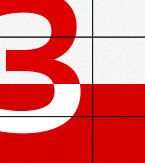

5

Preciso de enviar dinheiro para um amigo

Como posso pedir um cartão de crédito? E ativá-lo?

Quero pagar as compras com o meu telemóvel. Como posso ativar alertas para maior controlo?

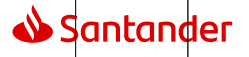

# Pagamentos de Serviços e ao Estado

#### . App (1/2)

Saiba como efetuar pagamentos de serviços de forma rápida e descomplicada. Pode guardar a entidade como favorito. Adicione o pagamento aos favoritos para guardar os dados. Os favoritos ficam no topo da página para que não perca tempo.

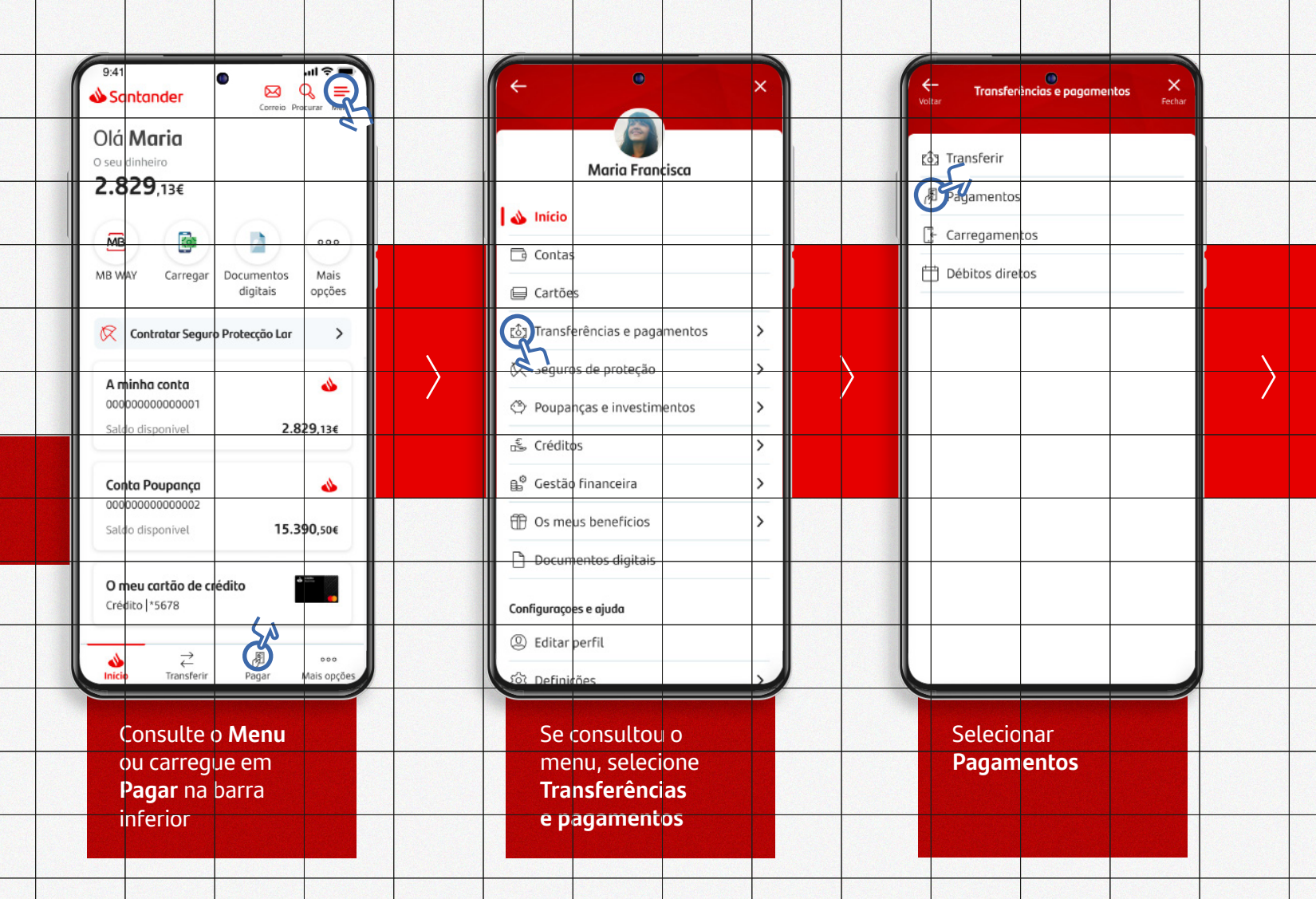

# Pagamentos de Serviços e ao Estado

. App (2/2)

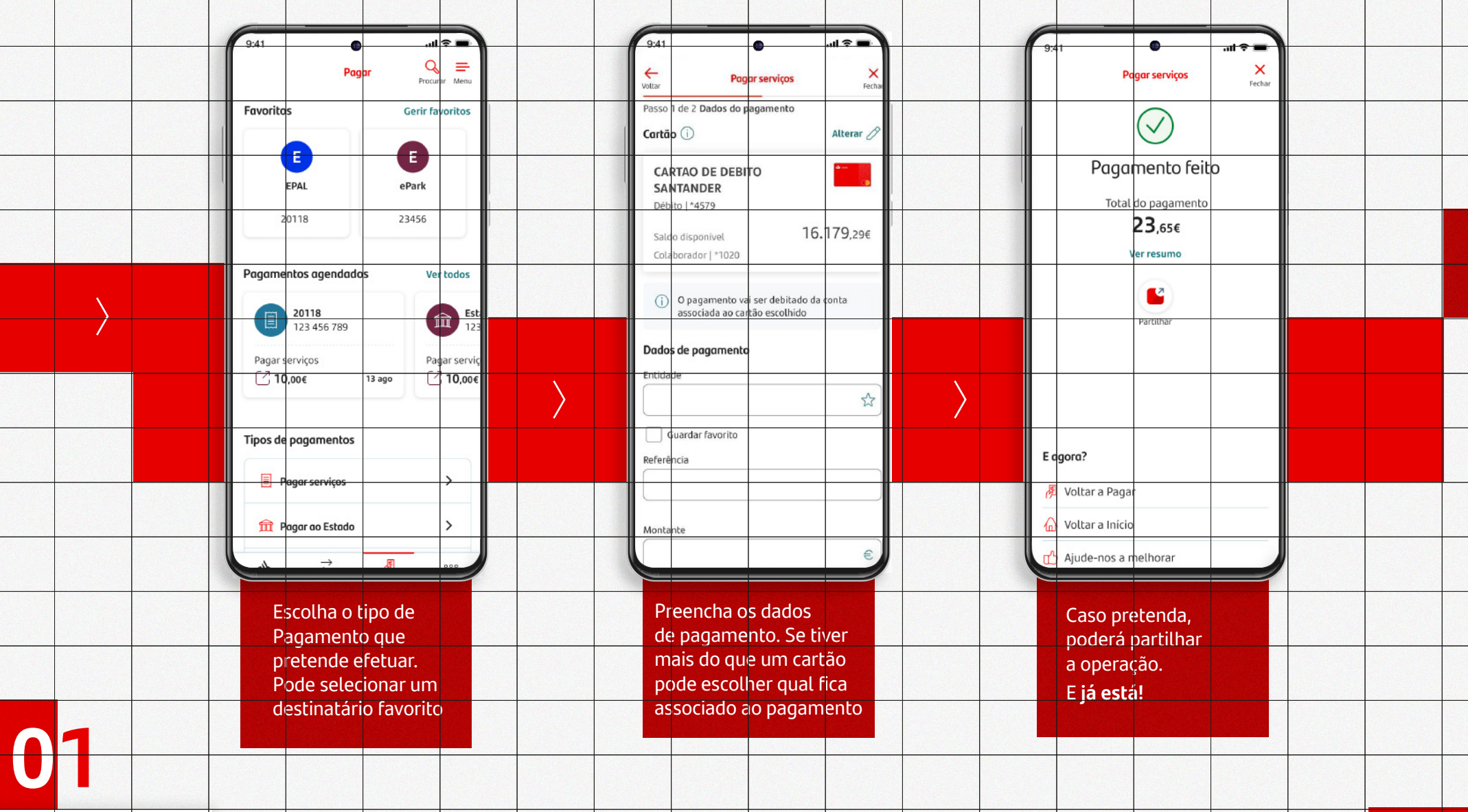

📣 Santander 👘

# Transferências Nacionais e Internacionais SEPA

#### **App** (1/2)

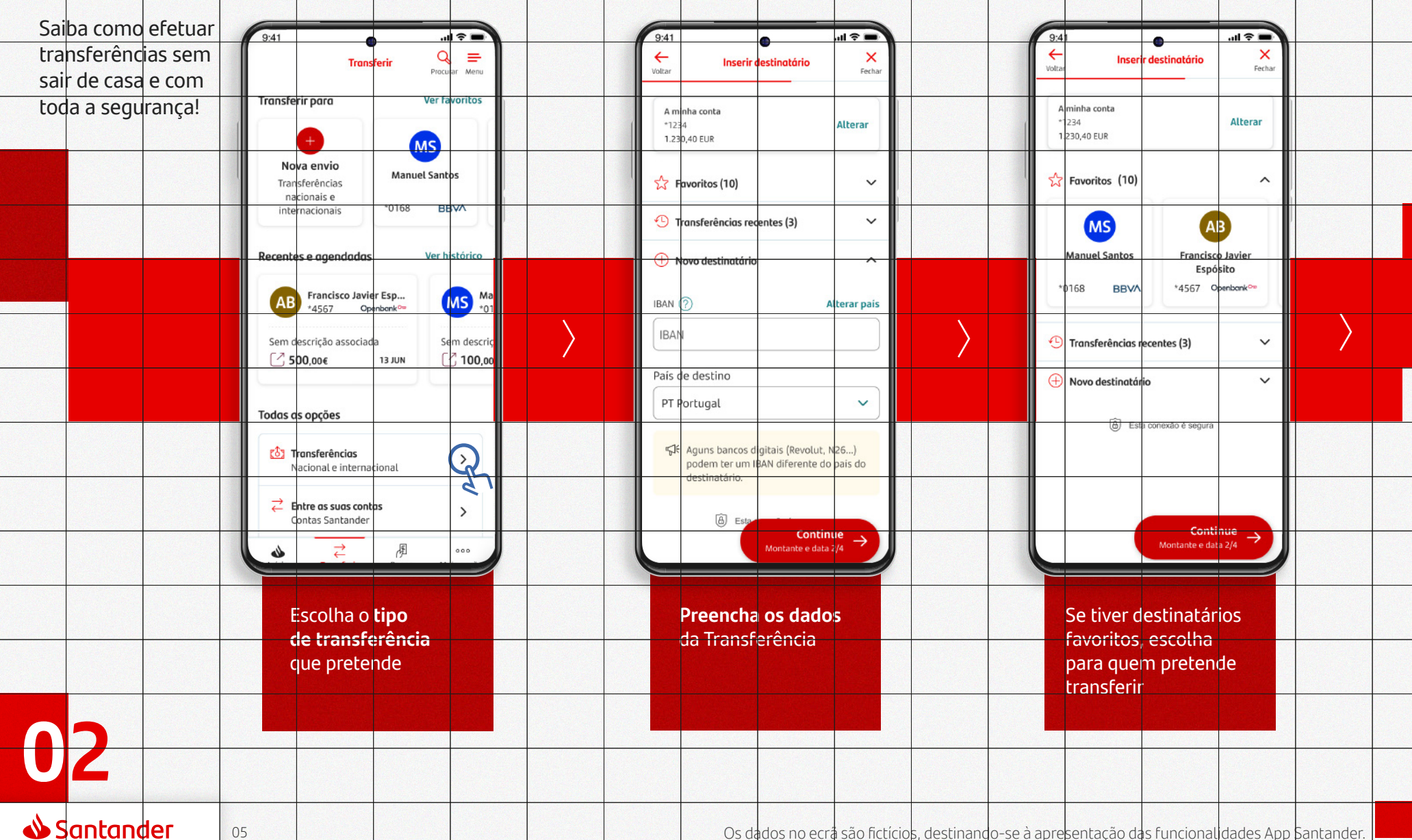

# Transferências Nacionais e Internacionais SEPA

#### - App (2/2)

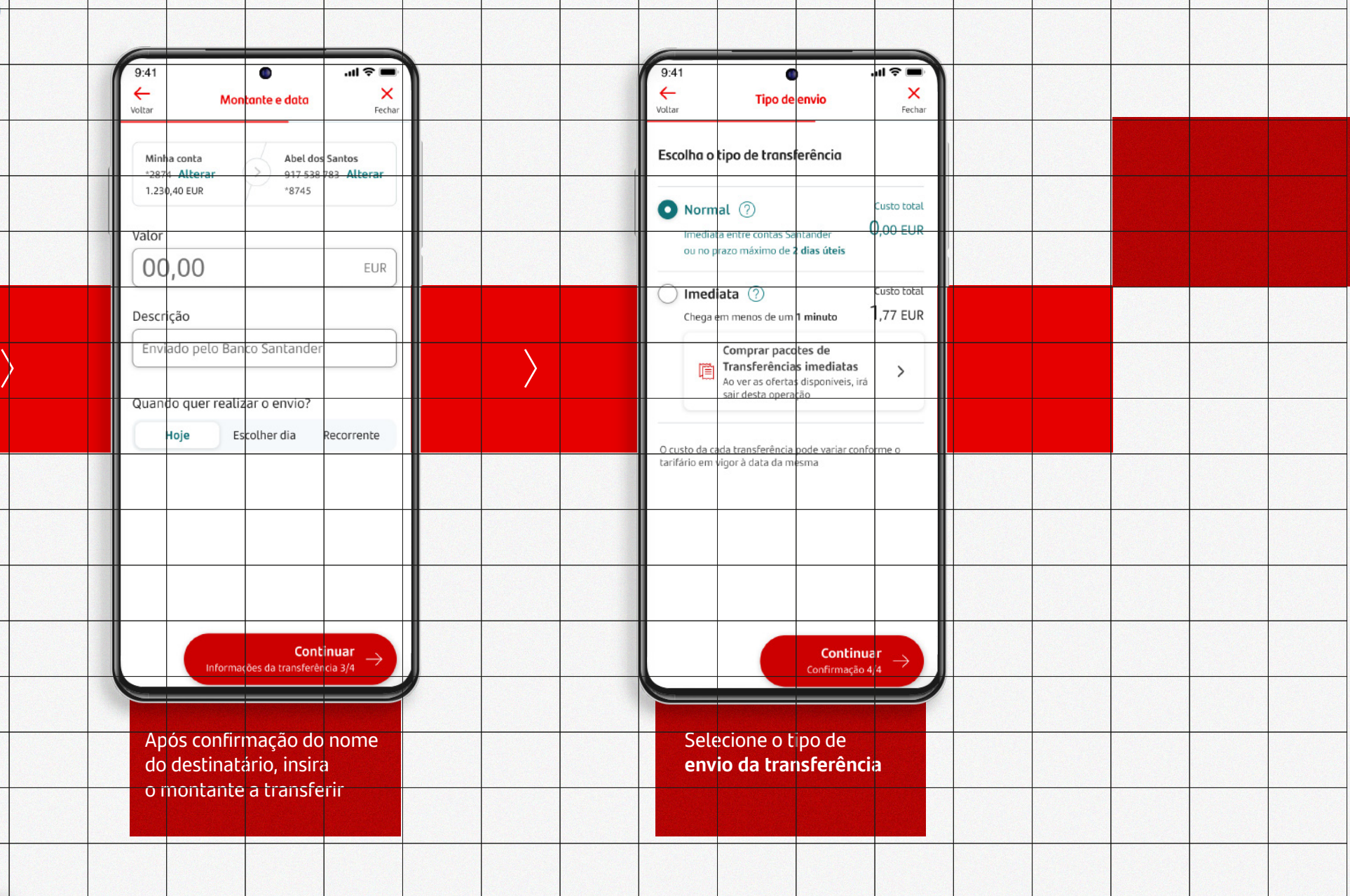

06

# MBWay - Envio de dinheiro

### . App (1/2)

Não precisa de sair da App Santander para enviar dinheiro aos seus amigos ou familiares!

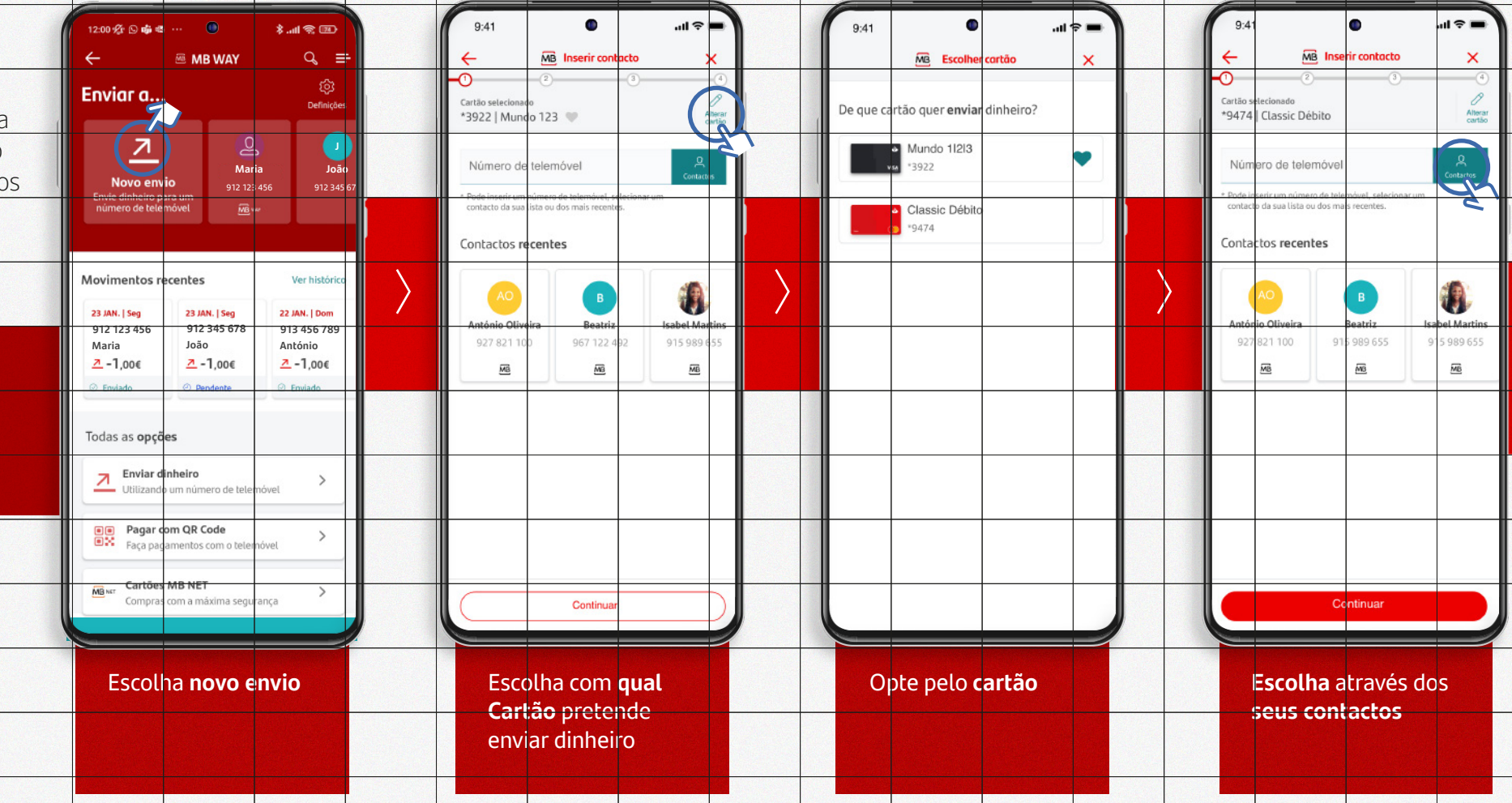

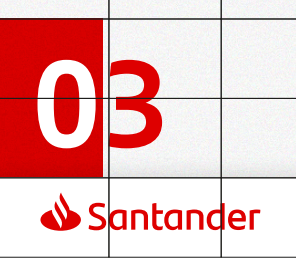

# MBWay - Envio de dinheiro

App (2/2)

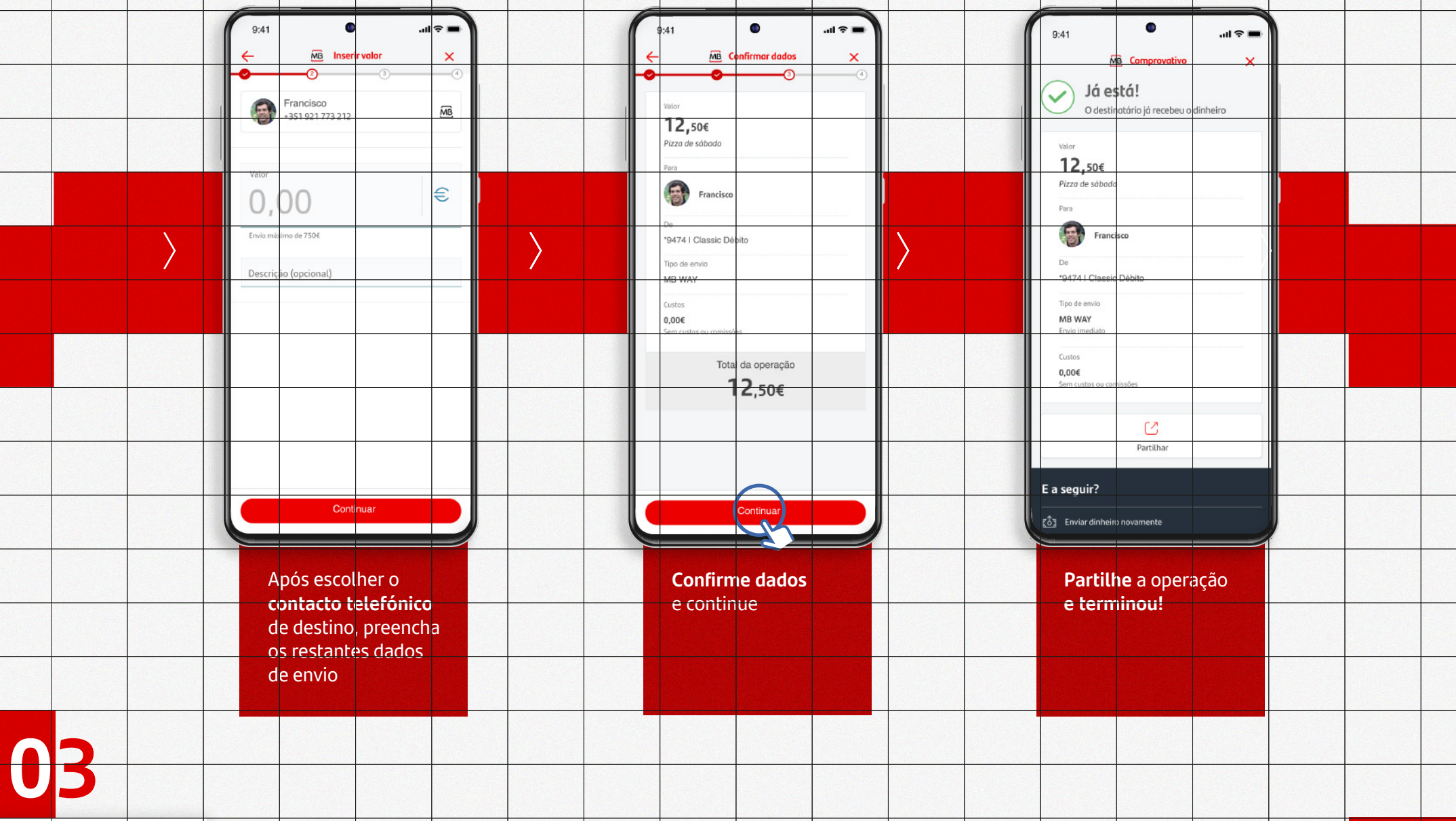

# Pedir Cartões de Crédito

Saiba como efetuar a contratação de cartão de crédito sem sair de casa e com toda a segurança!

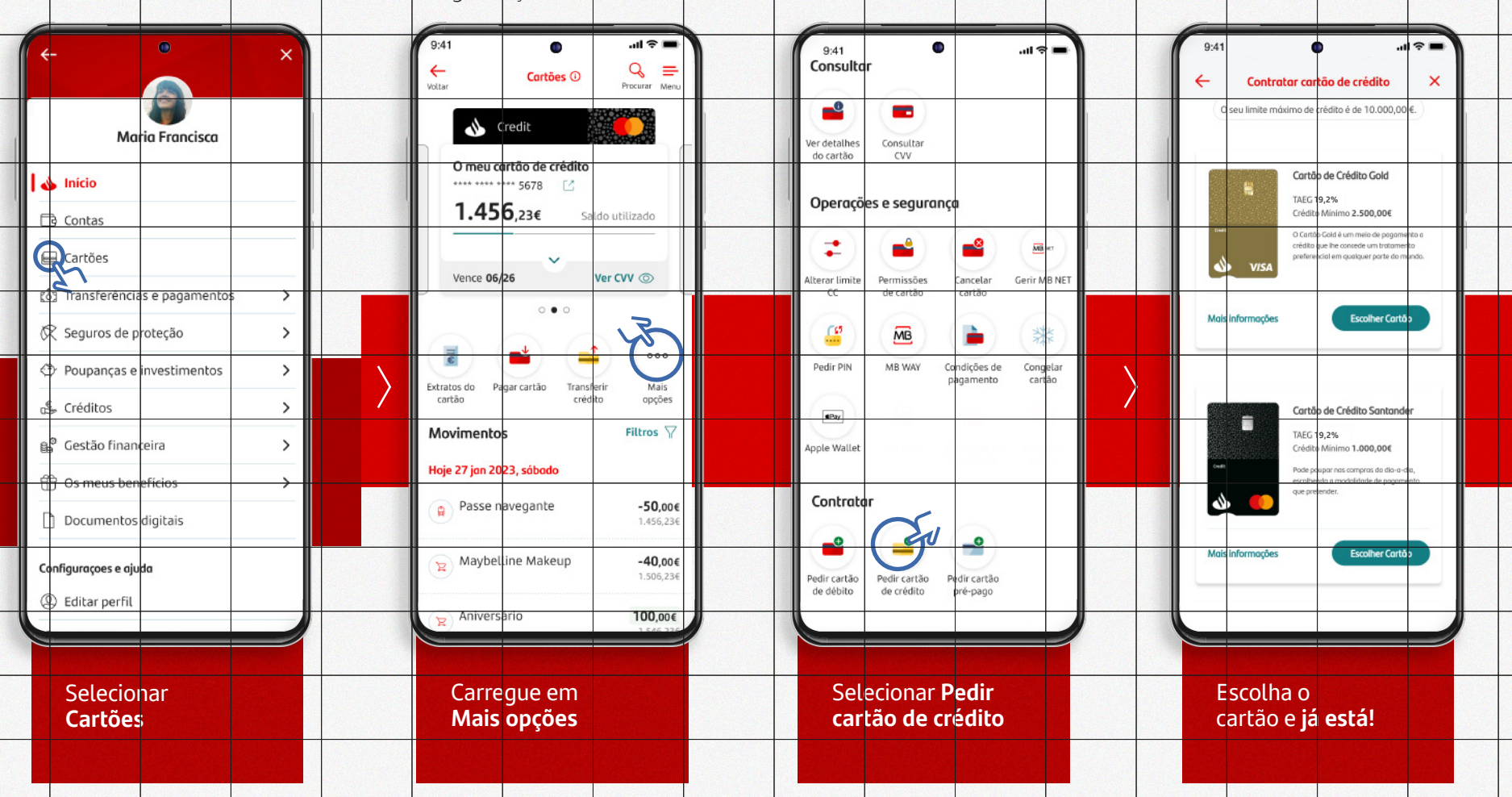

<sup>1</sup>TAEG (Taxa Anual de Encargos Efetiva Global) de 16,7% Exemplo para uma utilização do limite de crédito de 1 500€ com reembolso de 12 prestações iguais de capital, acrescidas de juros, encargos e impostos legais em vigor, à Taxa Anual Nominal (TAN) de 11,00%. A comissão de disponibilização de cartão de crédito é de 3,00€/mês (a que acresce Imposto do Selo à taxa de 4%). A referida comissão será de 2,25€/mês se, no período de extrato anterior à sua cobrança, forem efetuadas e processadas pelo banco compras e/ou adiantamentos de numerário a crédito (cash advance) e/ou transferências da conta-cartão para a conta de depósitos à ordem associada ao cartão, num valor mínimo de 300,00€. Para este efeito não serão consideradas as transações relativas a pagamentos ao Estado, as relacionadas com jogos de fortuna e azar (transações realizadas em estabelecimentos comerciais de apostas, designadamente jogos, lotarias, casinos, fichas de jogo), as operações de compra e venda de moeda estrangeira e aquelas cuja natureza seja a de transferência de fundos (incluindo através de vales postais ou carregamento de cartões recarregáveis emitidos por outras instituições financeiras) ou que consistam na subscrição de produtos financeiros ou instrumentos de dívida pública. Não será também considerado qualquer pagamento efetuado por Entidade e Referência ("Pagamento de Serviços / Compras"). Condições aplicáveis a novos contratos de crédito celebrados entre 01/07/2024 e 30/09/2024. Sujeito a aprovação do banco.

#### 📣 Santander

09

App

# MBWay - Pagamentos QR Code

### 🛛 Арр

Pagar a conta do supermercado ou restaurante é mais fácil com a App Santander!

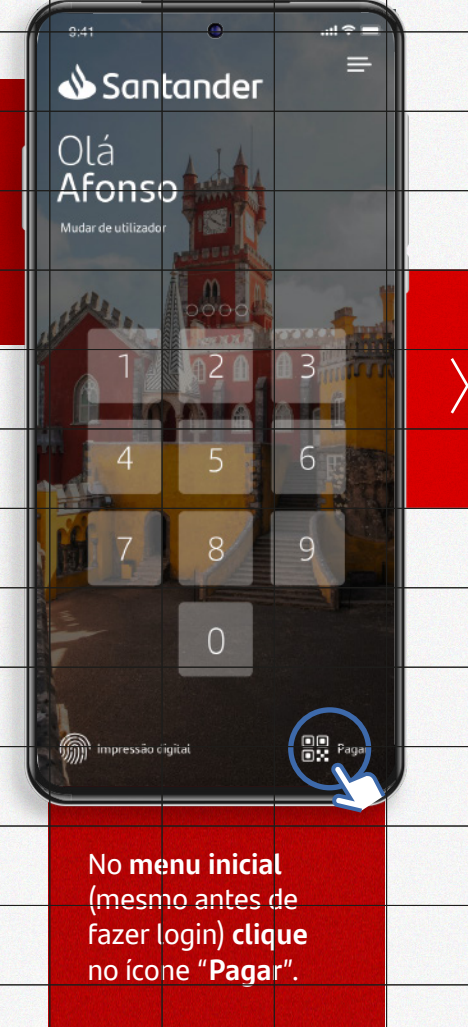

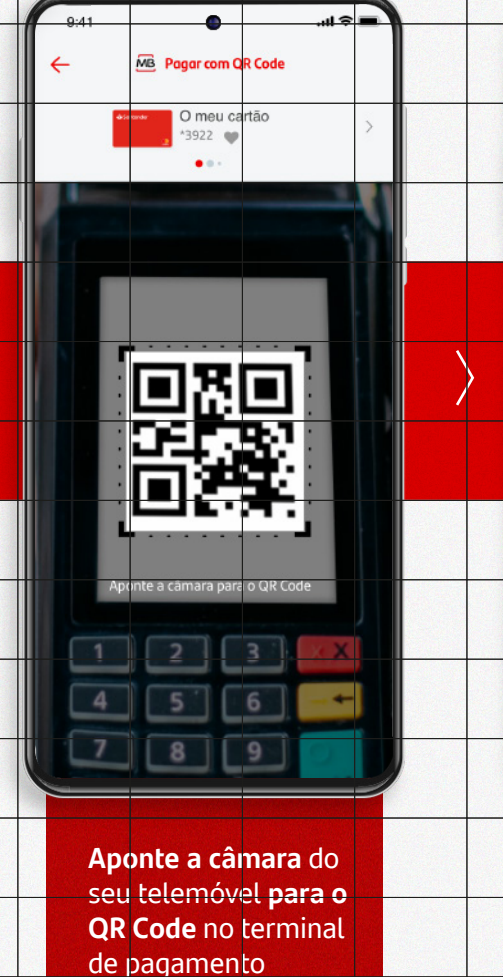

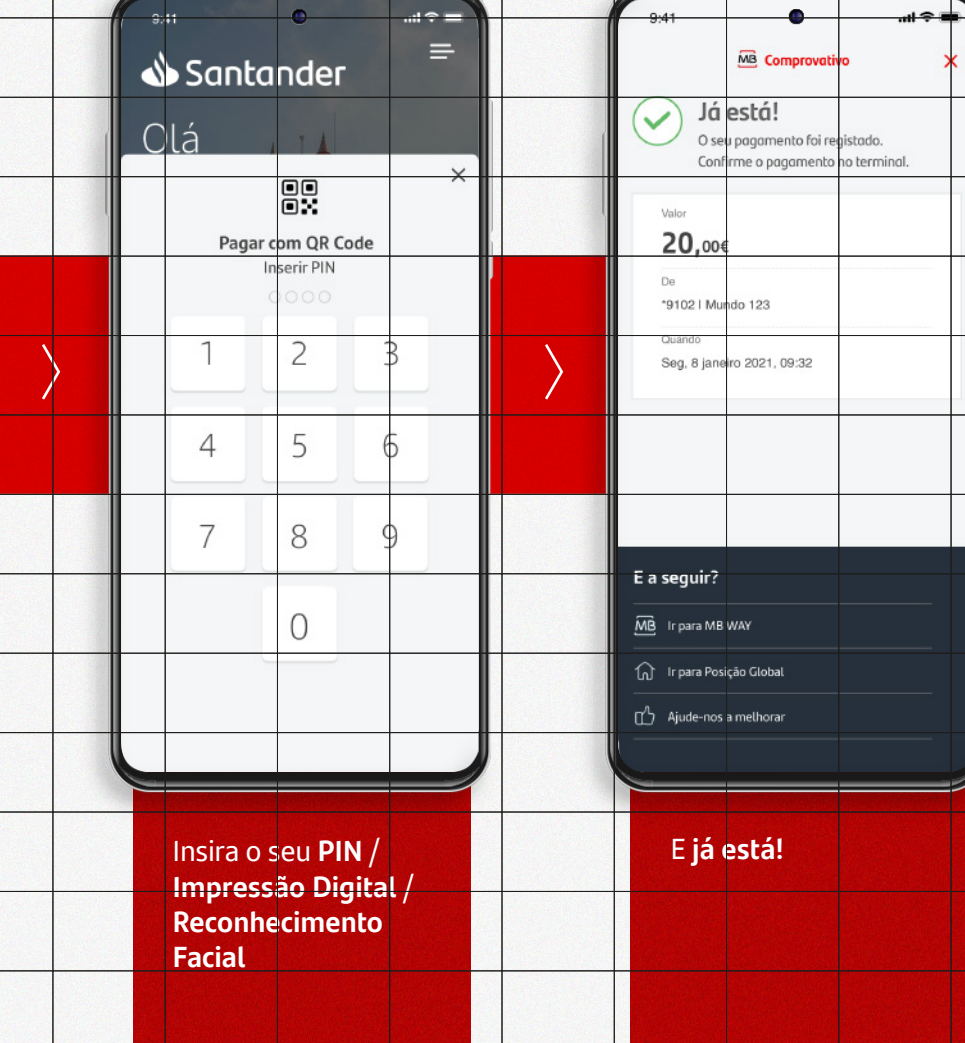

### **Ativar Alertas**

### . App (1/2)

Tenha maior controlo sobre a sua Conta e Cartões! Ative alertas de movimentos para receber notificações quando entra ou sai dinheiro da sua conta.

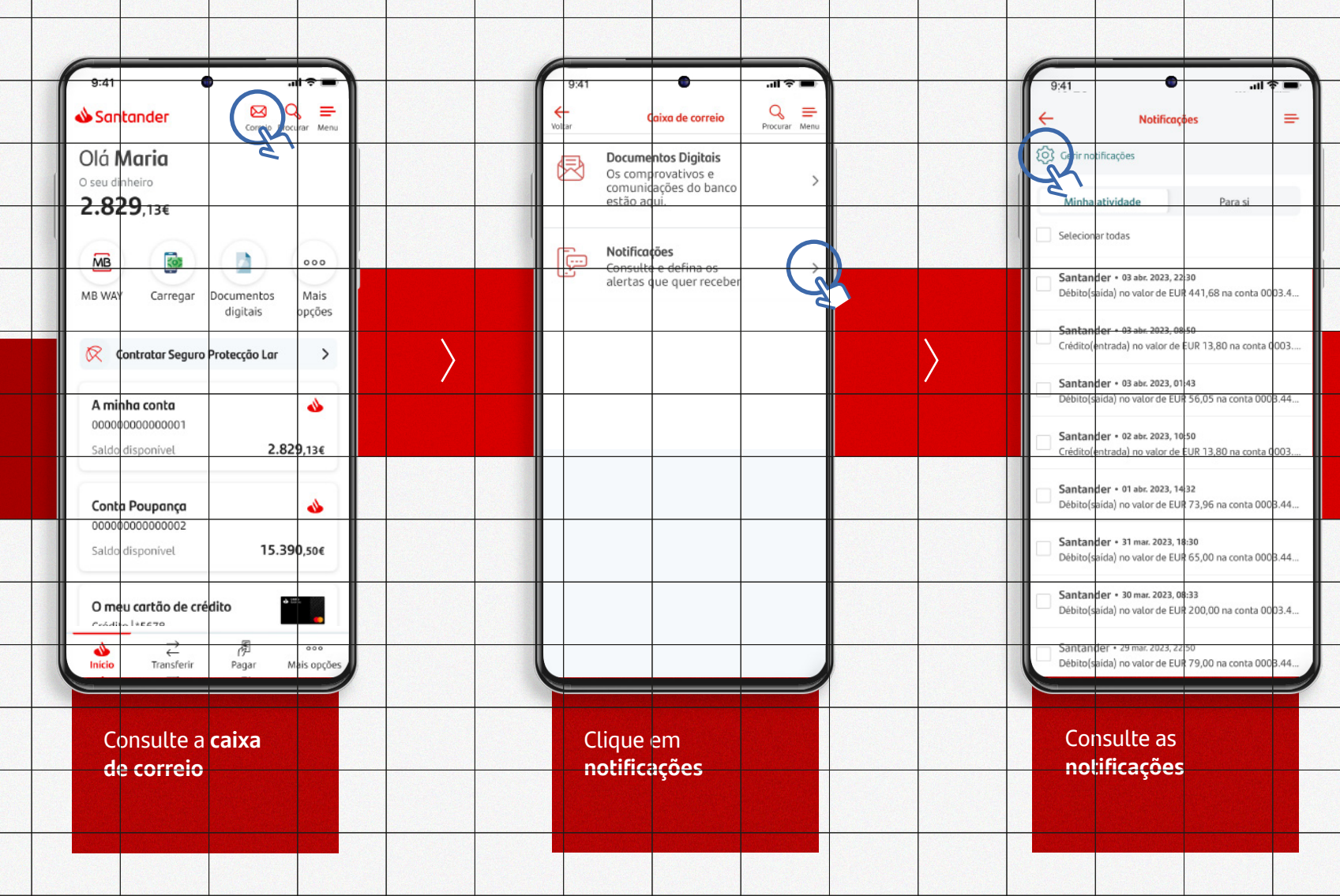

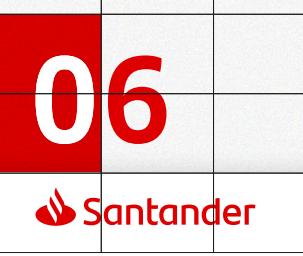

### **Ativar Alertas**

<u>App</u> (2/2)

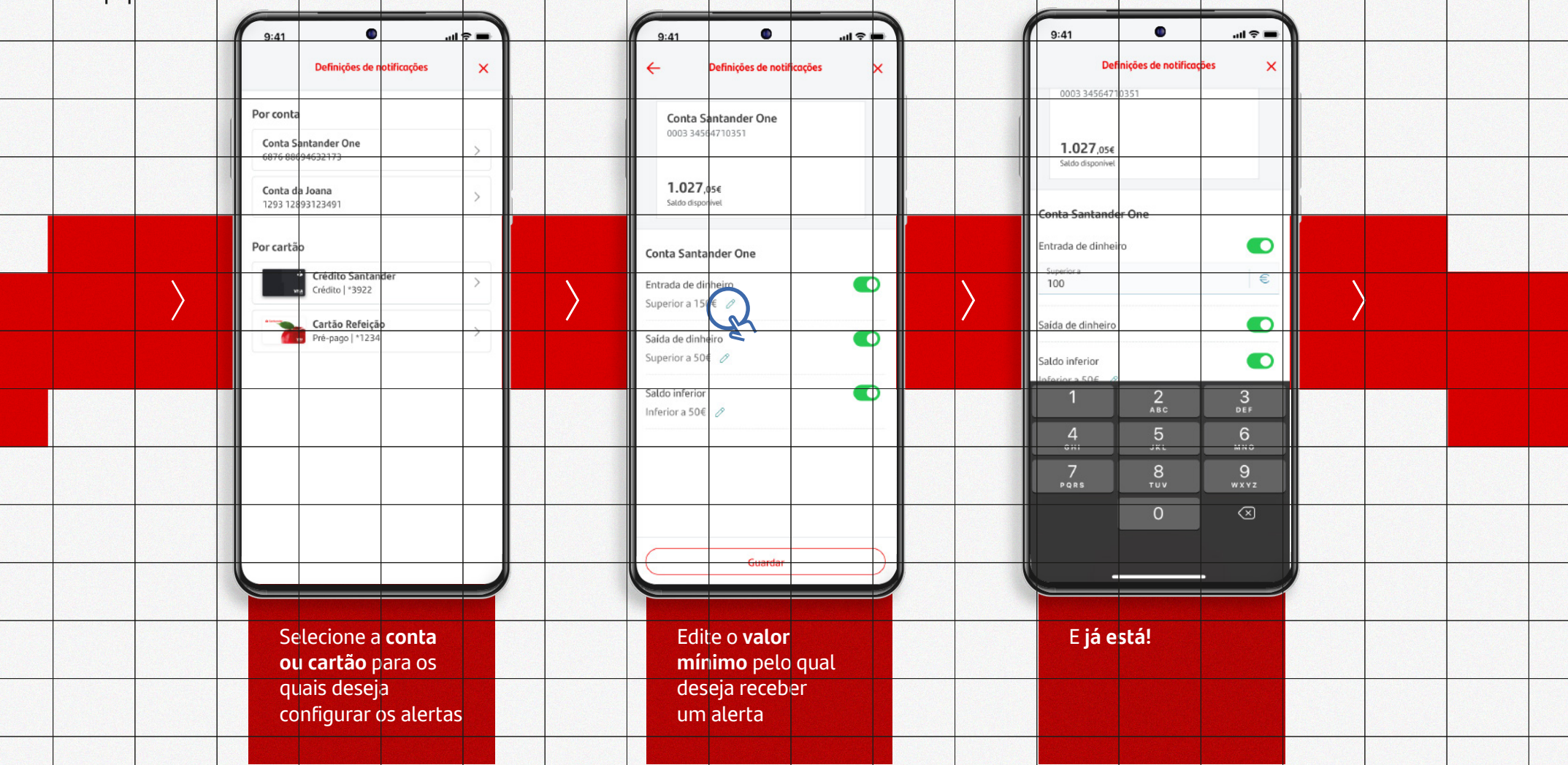

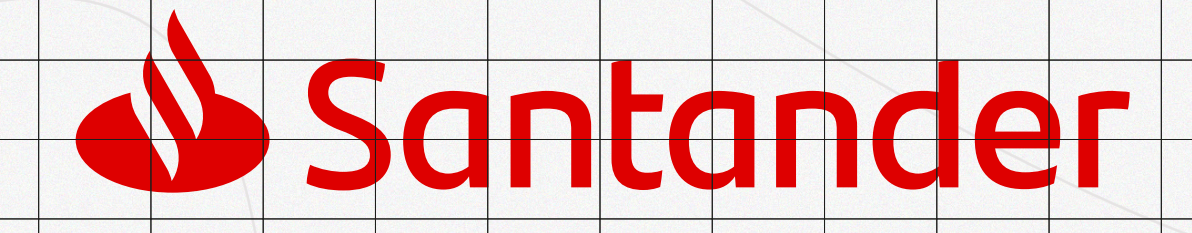